## Come estrarre i file di backup di iTunes?

## Su Windows o Mac:

| Passo |
|-------|
| 1:    |

Scarica e installa l'ultima versione di Tansee iPhone Message Transfer per Windows da <u>qui</u>.

Scarica e installa l'ultima versione di Tansee iPhone Message Transfer per Mac da <u>qui</u>.

Passo 2: Tansee può leggere automaticamente i file di backup di iTunes. Fai clic sul nome del file di backup di iTunes nella scheda Backup di iTunes.

| <b>∻ Tan</b> see™                           |       |                         | All Messages              | _        | - |        |          | - <b>D</b> ×         |
|---------------------------------------------|-------|-------------------------|---------------------------|----------|---|--------|----------|----------------------|
| 🗍 File                                      |       | SMS                     |                           | WhatsApp |   | Messer | nger     |                      |
| iOS Device                                  |       | Messages O Deleted Mess | ages <mark>S C</mark> ont | acts     |   |        | Q Search | ी≟ Sort By Date      |
| No iOS Device Detected                      |       | Tansee, Inc.            |                           |          |   |        |          | Dec 5, 2017 9:50 AM  |
| Facebook Messenger                          |       | Loved an image          |                           |          |   |        |          | Messages: 3 > MMS: 2 |
| Read Messenger Messag                       | jes C |                         |                           |          |   |        |          |                      |
| iTunes/Tansee Backups                       | More  |                         |                           |          |   |        |          |                      |
| iPhone12Pro<br>May 12, 2024 12:40 AM        | ►     |                         |                           |          |   |        |          |                      |
| iPhoneXS_iOS13.1.3<br>May 11, 2024 11:29 PM | •     |                         |                           |          |   |        |          |                      |
| iPhoneX_iOS11.4<br>May 8, 2024 12:02 PM     | ►     |                         |                           |          |   |        |          |                      |
| iPhone5s_@_iOS10.0<br>May 8, 2024 12:00 PM  | ►     |                         |                           |          |   |        |          |                      |
| Tansee ANTS Files                           | Add   |                         |                           |          |   |        |          |                      |
| <ul> <li>✓ sample.ants</li> </ul>           | ►     |                         |                           |          |   |        |          |                      |
| 🥪 2022-12-1 21-35-56.ants                   | ►     |                         |                           |          |   |        |          |                      |
|                                             |       |                         |                           |          |   |        |          |                      |
|                                             |       |                         |                           |          |   |        |          |                      |
|                                             |       |                         |                           |          |   |        |          |                      |
|                                             |       |                         |                           |          |   |        |          |                      |
|                                             |       | Backup Info             |                           |          |   |        |          |                      |
|                                             |       | https://www.tansee.com/ | 🖙 Register                | Settings |   | ⊖ P    | rint     | . July Save          |

|                                                                                                    | Contraction of the state of the state of the |  |  |  |  |  |  |
|----------------------------------------------------------------------------------------------------|----------------------------------------------------------------------------------------------------|--|--|--|--|--|--|
| iDevice<br>No iDevice<br>iTunes Backups<br>iPhoneX_iOS16.1<br>Aug 18, 2023 10:36<br>iPhoneX_iOS16.1<br>May 16, 2023 12:20<br>Tansee Backups Open Edit<br>Sample.tfst<br>Aug 8, 2023 11:25 | <image/> <page-header><image/><image/><image/></page-header>                                                                                                    |  |  |  |  |  |  |
|                                                                                                    | Register Options                                                                                                    |  |  |  |  |  |  |

• Fai clic su Altro: aggiungi il backup iTunes esistente per visualizzarne altro.

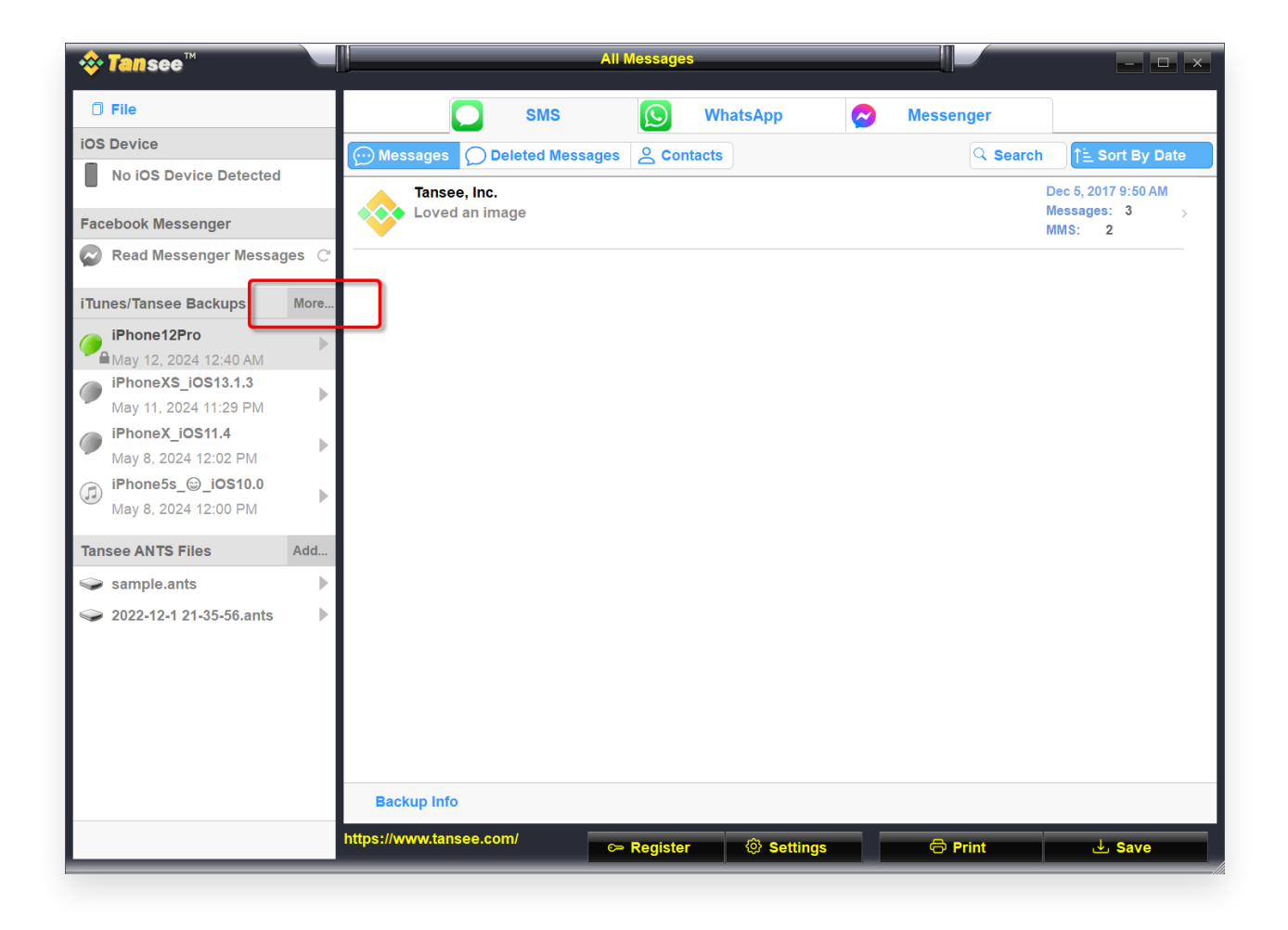

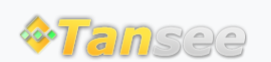

Casa Supporto

© 2006-2024 Tansee, Inc

Informativa sulla privacy Affiliato

Contattaci